1) Кезекке қоюға өтініш беру үшін қаланы таңдаңыз. Қосылған қалалардың толық тізімін біздің сайттан көруге болады Indigo24.kz.

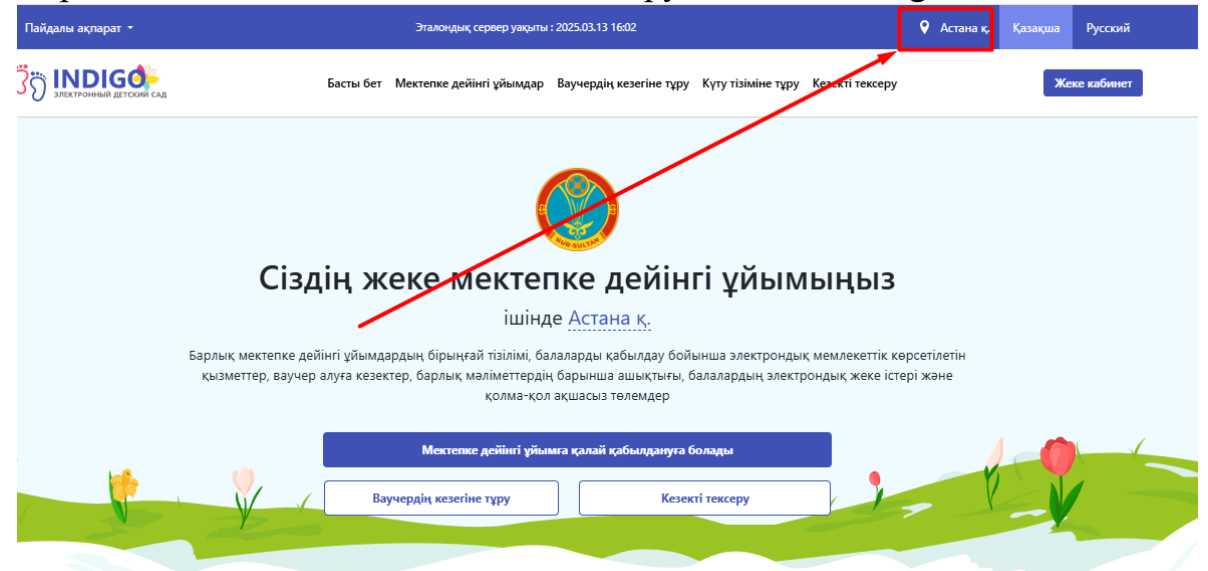

2) Ваучердің кезегіне тұру батырмасын басасыз.

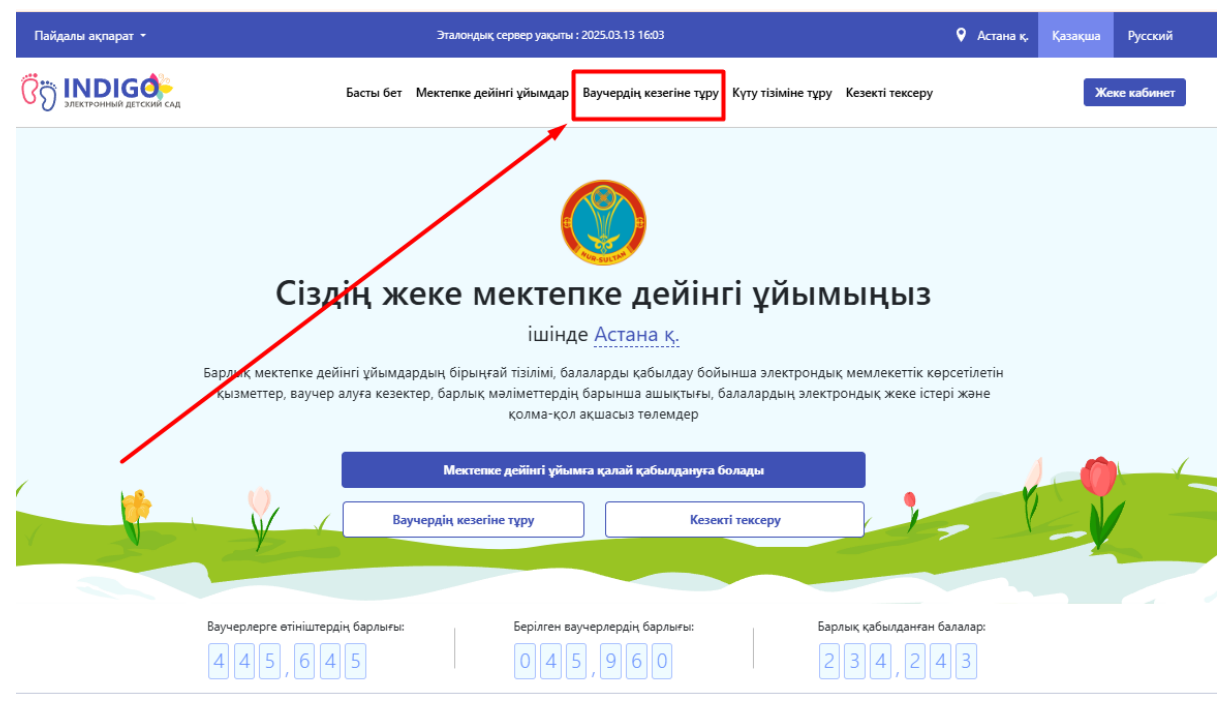

Көрсетілетін қызметтердің тізімі

үшін Астана қ.

3) Өтініш беру ережелерімен танысыңыз, сондай-ақ кезекке тұруға өтініш беру процесінде хабарламалар алу үшін байланыс деректерін пайдалануға келісім беріңіз.

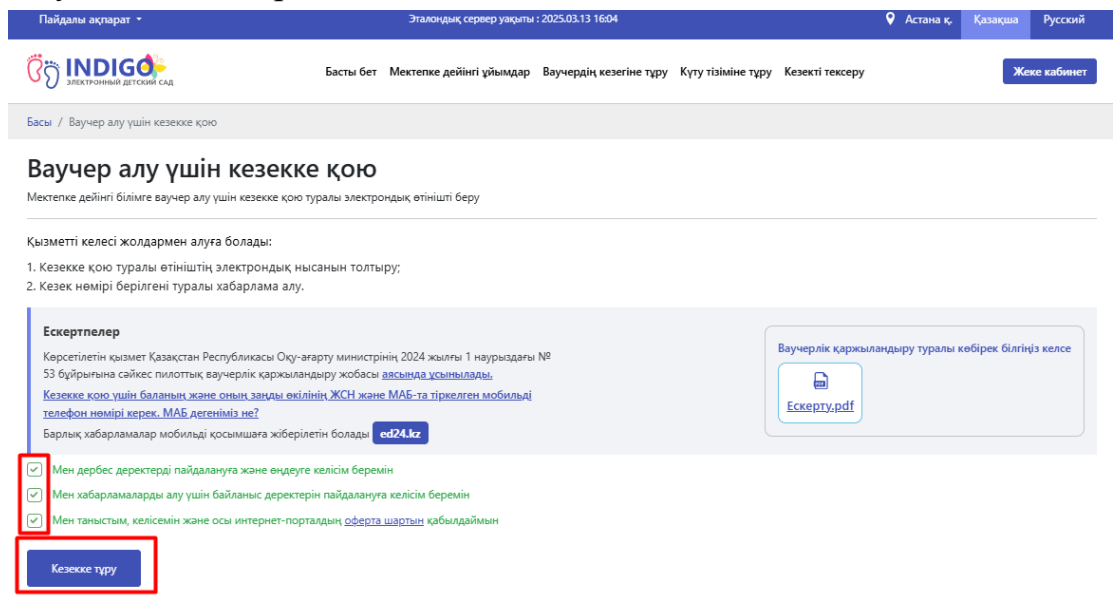

4) Кезекке қою туралы өтініш берудің бірінші қадамында растау кодын алу үшін Play Market немесе App Store қосымшалары арқылы телефонға ed24.kz қосымшасын орнату керек. Кейін байланыс нөміріңізді енгізіп, Растау кодын жіберу түймесін басыңыз.

Ваучер алу үшін кезекке қою

Мектепке дейінгі білімге ваучер алу үшін кезекке қою туралы электрондық өтінішті беру

| га-ананың байланыс деректері                                | 2-ҚАДАМ<br>Ата-ана және бала туралы    | 3-ҚАДАМ<br>Жеңілдіктер туралы ақпара | 4-ҚАДАМ<br>ат Ниетті растау | 5-ҚАДАМ<br>Деректерінізді тексері |
|-------------------------------------------------------------|----------------------------------------|--------------------------------------|-----------------------------|-----------------------------------|
|                                                             |                                        |                                      |                             |                                   |
| йе растау кодын жіберетін ұялы телеф                        | юн нөмірін көрсетіңіз                  |                                      |                             |                                   |
| бильді телефонның нөмірі *                                  |                                        |                                      |                             |                                   |
|                                                             |                                        | Pac                                  | тау кодын жіберу            |                                   |
|                                                             |                                        |                                      |                             |                                   |
|                                                             |                                        |                                      |                             |                                   |
| Назар аударыңыз! Сіздің теле                                | фон нөміріңіз МАБ-нда                  | МАБ дегеніміз                        |                             |                                   |
| Назар аударыңыз! Сіздің теле<br>(мобильді азаматтар базасы) | фон нөміріңіз МАБ-нда<br>гіркелуі тиіс | МАБ дегеніміз<br>не?                 |                             |                                   |

5) ed24.kz қосымшасына бірінші рет тіркелу үшін сізге телефон номерін қосымшаға байланыстыру үшін бір реттік 12 цифрлы құпиясөз беріледі.

| Кезекке қою ту<br>Мемлекеттік және жекеменшік мек                                 | ралы өтініш беру<br><sup>тепке</sup> дейінгі ұйымдарда бос орынды кү                              | и<br>ту үшін кезекке қоюға электрондық өтініш     | беру                                        | K                                        |
|-----------------------------------------------------------------------------------|---------------------------------------------------------------------------------------------------|---------------------------------------------------|---------------------------------------------|------------------------------------------|
| <b>I-ҚАДАМ</b><br>Ата-ананың байланыс деректері                                   | <b>2-ҚАДАМ</b><br>Ата-ана және бала туралы                                                        | 3-ҚАДАМ<br>Жеңілдіктер туралы ақпарат             | <b>4-ҚАДАМ</b><br>Ниетті растау             | <b>5-ҚАДАМ</b><br>Деректеріңізді теккеру |
| Күйе растау кодын жіберетін ұялы теле                                             | фон нөмірін көрсетіңіз                                                                            |                                                   |                                             |                                          |
| +7 (702) .<br><b>Жүйе растау кодын жібере алл</b><br>ешкашан мобильді косымша орг | <b>мады.</b> Көрсетілген абоненттік нөмір бой<br>натылмаған және тіркелмеген <mark>еd24.kz</mark> | Растау коды<br>ынша бұрын<br>Өтінеміз.            | н жіберу                                    |                                          |
| жоғарыда көрсетілген нұсқаулық<br>абоненттік нөмірге байланыстыр<br>пайдаланыңыз  | қ бойынша қосымшаны орнатып оны тір<br>у үшін арнайы QR-код немесе бір реттік                     | кеу кезінде<br>: құпиясөзді                       |                                             |                                          |
| Абоненттік нөмірге байланыстыру үш                                                | цін <b>еd24.kz</b> қосымшадағы QR-кодты                                                           | қосымшада бір рет                                 | тік құпиясөзді жазыңыз <mark>ed24.kz</mark> |                                          |
|                                                                                   |                                                                                                   | (MEMACCE) 7882 604                                | 7 2877                                      |                                          |
|                                                                                   |                                                                                                   | Назар аударыңыз!<br>Құрылғы осы телеф<br>алмайсыз | он нөміріне байланыстырылады, басқ          | а телефон нөмірімен қосымшаға кіре       |
| Жалғастыру                                                                        |                                                                                                   |                                                   |                                             |                                          |

6) Қосымшада ed24.kz осы байланыс нөміріңізді енгізіңіз, содан кейін авторизацияның шарттары мен ережелерімен танысып, құсбелгіні қойып, Жалғастыру түймесін басыңыз.

| 13:00                                                                                                    | all 🕆 🖾                                                |
|----------------------------------------------------------------------------------------------------|--------------------------------------------------------|
| Хабарламалар<br>таспасы<br>Білім беру платформасынан Хаб<br>арналған қосымша еd24.кz жане<br>біріктірілген өнімдер. INDIGO, 54 | ED24.KZ<br>apnawanap anyfa<br>ohumen<br>kura, MINDAL', |
| ТЕЛЕФОНДЫ КӨР                                                                                                    | СЕТІҢІЗ                                                |
| ТЕЛЕФОН НӨМІРІН ЕНГІЗІҢІЗ                                                                                                    |                                                        |
| +7 (702)                                                                                                    |                                                        |
| Авторизациядан кейін қосымш<br>физикалық түрде қосылады.                                                                       | а осы құрылғыға                                        |
| номірімен 30 күнде бір реттен<br>болады                                                                                        | ца баска телефон<br>жиј емес кјруге                    |
| авторландыру шарттарыме<br>ережелерімен таныстым, ту<br>қабылдаймын                                                            | н жане<br>конемін және                                 |
|                                                                                                    |                                                        |
|                                                                                                    |                                                        |
|                                                                                                    |                                                        |
|                                                                                                    |                                                        |
| Жалғастыру                                                                                                    | /                                                      |

7) Содан кейін нөмірді құрылғыға байланыстыру үшін алынған бір реттік 12 цифрлы құпия сөзді енгізіп, жалғастыру батырмасын басыңыз.

| 13:00                                                                                                    |   |
|----------------------------------------------------------------------------------------------------|---|
| Хабарламалар<br>таспасы                                                                                                    | z |
| Білім беру платформасынан Хабарламалар алуға<br>арналған қосымша еd24 kz және онымен<br>біріктірілген өнімдер: INDIGO, SAKURA, MINDAL',<br>MALAHIT, AZAMAT |   |
| ҚҰПИЯ СӨЗДІ ЕНГІЗІҢІЗ<br>Сіздің нөміріңіз: +7 (702,                                                                                                    |   |
| QR КОДЫН СКАНЕРЛЕҢІЗ                                                                                                    |   |
| QR-кодты сканерлеу                                                                                                    |   |
|                                                                                                    |   |
| 7882 6047 2877                                                                                                    |   |
| ⑦ Бір реттік пароладі қалай алуға болады                                                                                                    |   |
| Басқа нөмірді енгізіңіз                                                                                                    | ) |
| Жалғастыру                                                                                                    |   |

8) Нөмір қосымшада тіркелді! ed24.kz қосымшасына тіркелгеннен кейін Индиго сайтында Растау кодын жіберу батырмасын қайта басыңыз, кейін ed24.kz қосымшасына 4 цифрлы растау коды жіберіледі.

| 13:01                            |                                 | all 🗢 💷       |
|----------------------------------|---------------------------------|---------------|
|                                  | +7702                           |               |
| ←                                | Co INDIGO                       |               |
| Кезекке                          | коюға өтініш                    | #18036993     |
| Сіздің рас                       | гау коды 8446 Астана қ          |               |
| 05.09.2023 13:0<br>185.210139181 | o, Windows N7 To d; Win64 Key C | wome h6.0.0.0 |
|                                  |                                 |               |
|                                  |                                 |               |
|                                  |                                 | 1             |

9) Кезекке қою туралы өтініш берудің екінші қадамына өту үшін осы растау кодын енгізіп, **Жалғастыру** түймесін басыңыз.

| Мемлекеттік және жекеменшік мектепке дейінгі ұйымдарда бос орынды күту үшін кезекке қоюға электрондық өтініш беру |                                                   |                                               |                                 |                                          |
|----------------------------------------------------------------------------------------------------|---------------------------------------------------|-----------------------------------------------|---------------------------------|------------------------------------------|
| <b>ҚАДАМ</b><br>та-ананың байланыс деректері                                                                      | <b>2-ҚАДАМ</b><br>Ата-ана және бала туралы        | 3- <b>ҚАДАМ</b><br>Жеңілдіктер туралы ақпарат | <b>4-ҚАДАМ</b><br>Ниетті растау | <b>5-КАДАМ</b><br>Деректеріңізді тексеру |
| үйе растау кодын жіберетін ұялы теле                                                                              | фон нөмірін көрсетіңіз                            |                                               |                                 |                                          |
| обильді телефонның немірі *                                                                                       |                                                   |                                               |                                 |                                          |
| +7 (702)                                                                                                    |                                                   | ✔ 01:21                                       |                                 |                                          |
|                                                                                                    |                                                   |                                               |                                 |                                          |
| Қосымшаға ed24.kz +77025***                                                                                       | *18 нөмірі бойынша растау коды бар ха             | барлама                                       |                                 |                                          |
| Қосымшаға <b>ed24.kz</b> +77025***<br>жіберілді.<br>Төмендегі өріске растау кодын е                               | *18 нөмірі бойынша растау коды бар ха<br>нгізіңіз | барлама                                       |                                 |                                          |
| Қосымшаға <b>еd24.kz</b> +77025***<br>жіберілді.<br>Төмендегі өріске растау кодын е<br>8446                       | °18 нөмірі бойынша растау коды бар ха<br>нгізіңіз | барлама                                       |                                 |                                          |

10) 2 Қадам. Ата-ана және бала жайлы деректер. Кезекке қою туралы өтініш берудің екінші қадамында бірінші Ата-ананың (немесе заңды өкілдің) ЖСН нөмерін енгізіп, Деректерді сұрау батырмасын басасыз.

| Ваучер алу үші<br>Мектепке дейінгі білімге ваучер алу | Н КЕЗЕККЕ ҚОЮ<br>у үшін кезекке қою туралы электрондық | қ өтінішті беру                                                                      |                                                                            |                                                                    |
|-------------------------------------------------------|--------------------------------------------------------|--------------------------------------------------------------------------------------|----------------------------------------------------------------------------|--------------------------------------------------------------------|
| 1-ҚАДАМ                                               | 2-ҚАДАМ                                                | 3-ҚАДАМ                                                                              | 4-ҚАДАМ                                                                    | 5-ҚАДАМ                                                            |
| Ата-ананың байланыс деректері                         | Ата-ана және бала туралы                               | Жеңілдіктер туралы ақпарат                                                           | Ниетті растау                                                              | Деректеріңізді тексеру                                             |
| Ата-ана туралы мәлімет:                               |                                                        |                                                                                      |                                                                            |                                                                    |
| Ата-ананың ЖСН (немесе заңды өкілд                    | iң)*                                                   |                                                                                      |                                                                            | Деректерді сұрау                                                   |
|                                                       | )<br>F                                                 | Күйе электрондық үкіметтің дерекқорына о<br>әұқсат бере отырып, SMS-ке оң жауап бері | ұрау жіберді, сізге 1414 қызметінен<br>ңіз. Содан кейін "Деректерді сұрау" | SMS келіп түседі. Жке деректерге қол жеткізуге<br>түймесін басыңы: |
| Teri*                                                 |                                                        |                                                                                      |                                                                            |                                                                    |
| Аты*                                                  |                                                        |                                                                                      |                                                                            |                                                                    |
| Әкесінің аты                                          |                                                        |                                                                                      |                                                                            | /                                                                  |
| Туған күні, айы, жылы*                                |                                                        |                                                                                      | Жынысы*                                                                    | Әйел 🗸                                                             |

Деректерді сұрау батырмасын басқаннан кейін сізде 1414 -тен СМС хабарламасы келеді сол хабарламаға жауап жазып деректерді сұрау батырмасын қайта басу қажет.

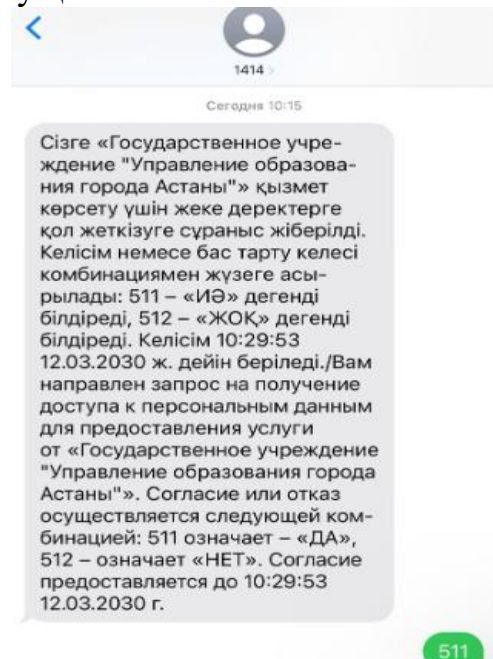

11) Деректерді енгізгеннен кейін баланың деректерінде дәл осылай сұратуыңыз қажет. Яғни 1414-тен СМС хабарламасы келеді.

| ьала туралы мәлімет:       |              |
|----------------------------|--------------|
|                            |              |
| Баланың ЖСН*               | Кіруді сұрау |
| Teri*                      |              |
| Аты*                       |              |
| Әкесінің аты*              |              |
| Туған күні, айы, жылы*     | Жыныст       |
| Туу туралы куәлік          |              |
| Құжат нөмірі*              | 0            |
| Берілген күні*             | 00.000       |
| Тұрғылықты нақты мекенжайы |              |

12) Кейін барлық деректерді толтырғаннан соң кезекке қою туралы өтініш берудің үшінші қадамына өту үшін **Жалғастыру** түймесін басыңыз.

| Туу туралы куәлік          |  |
|----------------------------|--|
| Құжат нөмірі*              |  |
| Берілген күні*             |  |
| Тұрғылықты нақты мекенжайы |  |
| Нақты тұратын мекен-жайы"  |  |
| Артқа                      |  |

13) 3 Қадам. Жеңілдіктер туралы ақпарат.

Ең алдымен қажетті кезекті таңдау қажет. Кезектің «Жалпы білім беру кезегі» және « Арнайы кезегі» , «Санаторий кезегі» түрлері бар.

| WAF 1                                                                                                    | ШАГ 2                                                                                                    | ШАГ 3                                                                                                    | ШАГ 4                   | ШАГ 5                 |
|----------------------------------------------------------------------------------------------------|----------------------------------------------------------------------------------------------------|----------------------------------------------------------------------------------------------------|-------------------------|-----------------------|
| Контактные данные родителя                                                                                                    | О родителе и ребенке                                                                                                    | Сведения о льготах                                                                                                    | Подтверждение намерений | Проверка Ваших данных |
| Выберите вид очереди:                                                                                                    | ид очереди 🗸                                                                                                    |                                                                                                    |                         |                       |
| Общеобразовательная очере<br>Дети, оходающие получения<br>В том чиске дети с особымо и<br>инклюзивное образование (п<br>Специальная очередь:<br>Дети, оходающие получение<br>имореоции инсенцикся наруи<br>Санаторная очередь:<br>Дети, оходающие получение<br>целью оздоровения и промучение<br>направление от врача-фтизия | ды:<br>ваучера в общеобразовательные группь<br>базовательными потребностами к нару<br>ри наличии заключения ПМПК)<br>ввучера в специальные группы дошколь<br>ений. Облательно требуется соответств<br>ваучера для зачисления в санаторные до<br>пора | и дошкольных организаций.<br>шениями, допускающими<br>ных организаций для<br>ующее заключение ПМПК<br>эшкольные организации с<br>да. Обязательно требуется |                         |                       |

Автоматты түрде тартылатын жеңілдіктер: Ата-аналары мүгедек балалар, Ата-ананың қарауынсыз қалған балалар, Жетім балалар, Көп балалы отбасының балалары. Басқа жеңілдіктерді **Файлды таңдау** немесе **Қосу** батырмаларын басу арқылы қосуға болады төменде көрсетілгендей. Жеңілдік болмаған жағдайда құжаттарды тіркеудің қажеті жоқ.

| та-аналары мүтедек балалар:                                                                                                    | Жеңілдік жоқ     |               |
|----------------------------------------------------------------------------------------------------|------------------|---------------|
| та-ананың қарауынсыз қалған балалар:                                                                                                    | Жеңілдік жоқ     |               |
| Кетім балалар:                                                                                                    | Жеңілдік жоқ     |               |
| өп балалы отбасының балалары:                                                                                                    | Жеңілдік жоқ     | -             |
| рекше білім беру қажеттіліктері бар балалар (инклюзивтік және санаторлық топтарға қабылдану үшін):                                                                                         | Файл таңдалмаған | Файлды таңдау |
| скери қызметкерлердің балалары; Құқық қорнау органдары қызметкерлерінің балалары (оның ішінде<br>измет өткеру уақытында қаза тапқан, қайтыс болған немесе хабарсыз кеткендердің балалары); | Файл таңдалмаған | Файлды таңдау |
| онаулы мемлекеттік органдар немесе мемлекеттік фельдъегерлік қызмет қызметкерлерінің балалары:                                                                                             | Файл таңдалмаған | Файлды таңдау |
| үгедек баласы бар отбасылардан шыққан балалар:                                                                                                    |                  | Косу          |
| анды өкілдері педагог болып табылатын балалар:                                                                                                    | Файл таңдалмаған | Файлды таңдау |

14) Кейін Жалғастыру батырмасын басып, төртінші қадамға өтесіз.

4 Қадам. Ниетті растау. Хабарламалардың типі мен тілін таңдап, мәліметтерді пайдалануға келісім беру үшін құсбелгіні қойып, Жалғастыру батырмасын басып бесінші қадамға өтесіз.

| І- <b>ҚАДАМ</b><br>Ата-ананың байланыс деректері         | <b>2-ҚАДАМ</b><br>Ата-ана және бала туралы                     | <b>3-ҚАДАМ</b><br>жеңілдіктер туралы ақпарат | 4-ҚАДАМ<br>Ниетті растау    | <b>5-ҚАДАМ</b><br>Деректеріңізді тексеру |
|----------------------------------------------------------|----------------------------------------------------------------|----------------------------------------------|-----------------------------|------------------------------------------|
| Кабарлама алуға келісім:                                 |                                                                |                                              |                             |                                          |
| абарламалардың типі                                      | SM                                                             | 5 және Email                                 |                             |                                          |
| (абарламалардың тілі                                     | Қаз                                                            | ақ                                           |                             |                                          |
| Мәліметтерді пайдалануға                                 | келісім:                                                       |                                              |                             |                                          |
|                                                          | M                                                              |                                              | M                           |                                          |
| Мен қолданыстағы заңнамағ<br>жариялау үшін, мәліметтерді | а сәйкес ақпараттық жүйелерде қ<br>пайдалануға келісім беремін | амтылған, заңмен қорғалатын құпи:            | яны құрайтын, оның ішінде к | езектегілер туралы ашық мәліметтерді     |

15) 5 Қадам. Деректеріңізді тексеру. Өтініште барлық деректердің дұрыс толтырылғанын тексеріңіз, содан кейін мәліметтерді пайдалануға келісім туралы құсбелгіні қойыңыз және **Өтініш беру** батырмасын басыңыз.

|                          | 2-қадам                                                                                                    | 3-ҚАДАМ                                                                                                    | 4-қадам                                                                                                    | 5-қадам                                                                                |
|--------------------------|----------------------------------------------------------------------------------------------------|----------------------------------------------------------------------------------------------------|----------------------------------------------------------------------------------------------------|----------------------------------------------------------------------------------------|
| наның байланыс деректері | Ата-ана және бала туралы                                                                                                    | жеңілдіктер туралы ақпарат                                                                                                    | Ниетті растау                                                                                                    | Деректеріңізді тексеру                                                                 |
|                          |                                                                                                    |                                                                                                    |                                                                                                    |                                                                                        |
|                          |                                                                                                    |                                                                                                    |                                                                                                    |                                                                                        |
|                          |                                                                                                    | Әкімшілі                                                                                                    | інің білім басқармасының басшысы                                                                                                    | DHa                                                                                    |
|                          |                                                                                                    | 01                                                                                                    | DESCRIPTION ADDRESS ADDRESS ADDRES                                                                                                    | K.                                                                                     |
|                          |                                                                                                    |                                                                                                    | 52                                                                                                    | 209402090                                                                              |
|                          |                                                                                                    |                                                                                                    | мекенжайы байынш                                                                                                    | а тұратын:                                                                             |
|                          |                                                                                                    |                                                                                                    |                                                                                                    |                                                                                        |
|                          |                                                                                                    | өтінші                                                                                                    |                                                                                                    |                                                                                        |
|                          | Елдімекеннің аумағындағы мектеп                                                                                                    | ке дейінгі ұйымға жолдама алу үшін                                                                                                    | і баланы кезекке коюыңызды сұрай                                                                                                    | мын                                                                                    |
|                          | Arrest N.                                                                                                    |                                                                                                    |                                                                                                    |                                                                                        |
|                          | PROPERTY IN TARGET AND IN                                                                                                    | MER DISTRICT NOW                                                                                                    |                                                                                                    |                                                                                        |
|                          | THE REPORT OF LEVEL                                                                                                    | Contract of the same of the party                                                                                                    |                                                                                                    |                                                                                        |
|                          |                                                                                                    | in the second                                                                                                    |                                                                                                    |                                                                                        |
|                          | рала оолып таоылатындыгын хаоа                                                                                                    | рлаимын:                                                                                                    |                                                                                                    |                                                                                        |
|                          | Ата-аналары мүтедек оала     Ата-ананын карауынсыз к                                                                                                    | лар "менілдік з<br>салған балалар Женілдік з                                                                                                    | KOK                                                                                                    |                                                                                        |
|                          | 3. Жетім балалар                                                                                                    | Жеңілдік з                                                                                                    | KOK                                                                                                    |                                                                                        |
|                          | 4. Көп балалы отбасының ба                                                                                                    | лалары Жеңілдік з                                                                                                    | коқ                                                                                                    |                                                                                        |
|                          | 5. Арнайы білім беру қажетт                                                                                                    | іліктері бар балалар 💷                                                                                                    |                                                                                                    |                                                                                        |
|                          | <ol> <li>Оскери кызметкерлердің б</li> </ol>                                                                                                    | алалары                                                                                                    |                                                                                                    |                                                                                        |
|                          | <ol> <li>Арнаны мемлекеттік ұныз<br/>балалары</li> </ol>                                                                                                    | м қызметкерлерінің —                                                                                                    |                                                                                                    |                                                                                        |
|                          | • •                                                                                                    |                                                                                                    |                                                                                                    |                                                                                        |
|                          | Өтінішімнің өзгеруі туралы маған                                                                                                    | мынадай тэсілдермен хабарлауыңыз                                                                                                    | ды сұраймын:                                                                                                    |                                                                                        |
|                          | <ol> <li>Электрондық смс (sins) хаба</li> </ol>                                                                                                    | рламаны мобильді телефонның мы                                                                                                    | а нөмірлеріне:                                                                                                    |                                                                                        |
|                          |                                                                                                    |                                                                                                    |                                                                                                    |                                                                                        |
|                          |                                                                                                    |                                                                                                    |                                                                                                    |                                                                                        |
|                          | туған ж                                                                                                    | line loansee erraute tait.                                                                                                    |                                                                                                    |                                                                                        |
|                          | тутан жі<br>Бала болып табылагы                                                                                                    | ылы.<br>надығын хабарлаймын:                                                                                                    |                                                                                                    |                                                                                        |
|                          | тутан жа<br>Бала болып табылагы<br>1. Ата аналары                                                                                                    | алы.<br>пцығын хабарлаймын:<br>мүтелек балалар                                                                                                    | Женілдія жоқ                                                                                                    |                                                                                        |
|                          | тутан жа<br>Бала болып табылагы<br>1. Ата-аналары<br>2. Ата-аналып я                                                                                                    | алы.<br>ицыгын хабарлаймын:<br>мүтелек балалар<br>арауынсыз калган балалар                                                                                                    | _ Женілдія жоқ<br>_ Женілдія жоқ                                                                                                    |                                                                                        |
|                          | тутан жа<br>Бала болып табылагы<br>1. Ата-аналары<br>2. Ата-ананын к<br>3. Жетім балала                                                                                                    | алы.<br>ндығын хабарлайыны:<br>мүгедек балалар<br>арауынсыз қалған балалар<br>р                                                                                                    | _ Женілдік жоқ<br>_ Женілдік жоқ<br>_ Женілдік жоқ                                                                                                    |                                                                                        |
|                          | тутан жа<br>Бала болып табылагы<br>1. Ата-аналары<br>2. Ата-ананын к<br>3. Жетім балала<br>4. Көп балала                                                                                                    | алы.<br>адығын хабартайынан:<br>мүтелек балалар<br>арауынсыз қалған балалар<br>р<br>тбасының балалары                                                                                                    | — Женілдік жоқ<br>Женілдік жоқ<br>— Женілдік жоқ<br>— Женілдік жоқ                                                                                                    |                                                                                        |
|                          | тутан жа<br>Бала болып табылагы<br>1. Ата-аналары<br>2. Ата-ананып ө<br>3. Жетім балала<br>4. Көп балала<br>5. Ариайы білім<br>6. Әскерп қалам                                                                                                    | алы.<br>нцыятын хабарлаймын:<br>мүтелек балалар<br>арауынсыз калган балалар<br>р<br>гбасының балалары<br>і беру кажеттіліктері бар балалар                                                                                                    | Женіллік жок<br>Женіллік жок<br>Женіллік жок<br>Женіллік жок                                                                                                    |                                                                                        |
|                          | тутан жа<br>Бала болып табылагы<br>1. Ата-аналары<br>2. Ата-ананып к<br>3. Жетім балала<br>4. Көп балала<br>6. Арнайы білім<br>6. Әскери қылым<br>7. Арнайы мемл                                                                                                    | алы.<br>надытын хабарлаймын:<br>мүгедек балалар<br>арауынсыз калган балалар<br>р<br>гбасының балалары<br>беру кажеттіліктері бар балалар<br>текертерді балалары<br>кекеттік ұйым қалалары                                                                                                    | Женіллік жок<br>Женіллік жок<br>Женіллік жок<br>Женіллік жок                                                                                                    |                                                                                        |
|                          | тутан жа<br>Бала болып табылагы<br>1. Ата-аналары<br>2. Ата-ананын н<br>3. Жетім балала<br>4. Көп балала<br>6. Аркайы білім<br>6. Әскери қылым<br>7. Арнайы мем.<br>балалары                                                                                                    | алы.<br>ицытын хабартаймын:<br>мүгелек балалар<br>сарауынсыз калган балалар<br>р<br>пбасынып балалары<br>беру кажеттіліктері бар балалар<br>текерлердің балалары<br>кекеттік ұйым қызметкерлерінің                                                                                                    | Женіллік жок<br>Женіллік жок<br>Женіллік жок<br>Женіллік жок                                                                                                    |                                                                                        |
|                          | тутан жа<br>Бала болып табылагы<br>1. Ата-аналары<br>2. Ата-ананын н<br>3. Жетім балала<br>4. Көп балала<br>6. Әскери қылым<br>6. Әскери қылым<br>7. Арнайы мемл<br>балалары<br>—<br>Өтінішіянің өзгеруі 3                                                                                                    | алы.<br>ицытын хабартаймын:<br>мүтелек балалар<br>сарауынсыз калган балалар<br>р<br>тбасынып балалары<br>беру кажеттіліктері бар балалар<br>текерлерліп балалары<br>кекеттік ұйым қызметкерлерінің                                                                                                    | _ Женілдія жок<br>_ Женілдія жок<br>_ Женілдія жок<br>_ Женілдія жок<br>                                                                                                    |                                                                                        |
|                          | тутан жа<br>Бала болып табылагь<br>1. Ата-аналары<br>2. Ата-аналып н<br>3. Жетім балала<br>4. Көп балала<br>6. Эскерп кылы<br>6. Әскерп кылы<br>7. Арнайы мемл<br>балалары<br>0тіпішіялің өзгеруі<br>1. Электроцавақ                                                                                                    | алы.<br>нцытын хабарлаймын:<br>мүгелек балалар<br>сарауынсыз калган балалар<br>р<br>тбасынын балалары<br>беру кажеттіліктері бар балалар<br>текерлердің балалары<br>некеттік ұйым қызметкерлерінің<br>туралы маған мынадай тәсілдермен х                                                                                                    | _ Женілдік жоқ<br>_ Женілдік жоқ<br>_ Женілдік жоқ<br>_ Женілдік жоқ<br>                                                                                                    |                                                                                        |
|                          | тутан жи<br>Бала болып табылагы<br>1. Ата-аналары<br>2. Ата-ананын п<br>3. Жегім балала<br>4. Көп балала<br>6. Әскери кылым<br>6. Әскери кылым<br>7. Арнайы мемл<br>балалары<br>0тітітіятін өзгеруі т<br>1. Электрондық о                                                                                                    | алы.<br>нцытын хабарлаймын:<br>мүгелек балалар<br>сарауынсыз калган балалар<br>р<br>пбасынып балалары<br>беру кажеттіліктері бар балалар<br>текерлерліп балалары<br>кекеттік ұйым қызметкерлерінің<br>туралы маған мынадай тәсілдермен х<br>ума                                                                                                    | _ Женілдік жоқ<br>Женілдік жоқ<br>Женілдік жоқ<br>Женілдік жоқ<br>                                                                                                    |                                                                                        |
|                          | тутан жа<br>Бала болып табылать<br>1. Ата-аналары<br>2. Ата-аналып н<br>3. Жетім балала<br>4. Көп балала 6<br>5. Арнайы балы<br>6. Әскерп кызми<br>7. Арнайы мемл<br>балалары<br>0тіпішіялің өзгеруі<br>1. Электронцық б                                                                                                    | алы.<br>налын хабарлаймын:<br>мүгелек балалар<br>арауынсыз калган балалар<br>р<br>тбасының балалары<br>сберу калеттіліктері бар балалар<br>текерлердің балалары<br>текеттік ұйым қызметкерлерінің<br>текеттік ұйым қызметкерлерінің<br>түралы маған мынадай тәсілдермен х                                                                                                    | _ Женігдік жок<br>_ Женігдік жок<br>_ Женігдік жок<br>_ Женігдік жок<br>                                                                                                    |                                                                                        |
|                          | тутан жа<br>Бала болып табылагь<br>1. Ата-аналары<br>2. Ата-аналып н<br>3. Жегім балала<br>4. Көп балала<br>6. Экекри кылм<br>6. Экекри кылм<br>7. Арнайы мемл<br>балалары<br>0тіпішіялің өзгеруі<br>1. Электроццақ с                                                                                                    | алы.<br>налын хабарлаймын:<br>мүгелек балалар<br>арауынсыз калган балалар<br>р<br>тбасының балалары<br>беру кажеттіліктері бар балалар<br>текерлердің балалары<br>текерлердің балалары<br>текеттік ұйым қызметкерлерінің<br>туралы маған мынадай тәсілдермен х<br>сме (sms) хабарламаны мобильді теле                                                                                                    | _ Женігдік жок<br>_ Женігдік жок<br>_ Женігдік жок<br>_ Женігдік жок<br>                                                                                                    |                                                                                        |
|                          | тутан жа<br>Бала болып табылать<br>1. Ата аналары<br>2. Ата аналары<br>3. Жетім балала<br>4. Коп балала<br>6. Арнайы балы<br>6. Әскерп кызми<br>7. Арнайы мемл<br>балалары<br>0-<br>Отімітімін өзгеруі<br>1. Электронцық о<br>2. Ерікті нысанди                                                                                                    | алы.<br>налын хабарлаймын:<br>мүтелек балалар<br>арауынсыз калган балалар<br>р<br>тбасының балалары<br>беру какеттіліктері бар балалар<br>текеттік ұйым қызметкерлерінің<br>текеттік ұйым қызметкерлерінің<br>туралы маған мынадай тәсілдермен х<br>еме (sms) хабарламаны мобильді теле                                                                                                    | _ Женілдік жок<br>_ Женілдік жок<br>_ Женілдік жок<br>_ Женілдік жок<br>                                                                                                    |                                                                                        |
|                          | тутан жа<br>Бала болып табылагы<br>1. Ата аналары<br>2. Ата аналары<br>3. Жегім балала<br>4. Көп балала<br>6. Әскери кызми<br>7. Арнайы мемл<br>балалары<br>0тінішіялің өзгеруі<br>1. Электроцлақ с<br>2. Ерікті нысаяди<br><u>3</u> .                                                                                                    | алы.<br>налын хабарлаймын:<br>мүгелек балалар<br>арауынсыз калган балалар<br>р<br>тбасының балалары<br>беру кажеттіліктері бар балалар<br>текерлердің балалары<br>текеттік ұйым қызметкерлерінің<br>туралы маған мынадай тәсілдермен х<br>ммс (sms) хабарламаны мобильді теле                                                                                                    | _ Женілдік жок<br>_ Женілдік жок<br>_ Женілдік жок<br>_ Женілдік жок<br>                                                                                                    |                                                                                        |
|                          | тутан жи<br>Бала болып табылать<br>1. Ата аналары<br>2. Ата аналары<br>3. Жегім балала<br>4. Коп балала<br>6. Арнайы білім<br>6. Әскерп кызми<br>7. Арнайы мемг<br>балалары<br>0-<br>Огінішімпің өзгеруі<br>1. Электроннақ<br>2. Ерікті нысанда<br>3.<br>Омірлегі жагдай өм                                                                                       | алы.<br>палын хабарлаймын:<br>мүтелек балалар<br>арауынсыз калган балалар<br>р<br>тбасының балалары<br>сберу кажеттіліктері бар балалар<br>еткерлердің балалары<br>кекеттік ұйым қызметкерлерінің<br>куралы маған мынадай тәсілдермен х<br>смс (sms) хабарламаны мобильді тела                                                                                                    | _ Женідлік жок<br>_ Женідлік жок<br>_ Женідлік жок<br>_ Женідлік жок<br>                                                                                                    | ру күніне қарай                                                                        |
|                          | тутан жа<br>Бала болып табылать<br>1. Ата аналары<br>2. Ата аналары<br>2. Ата аналып н<br>3. Жегім балала<br>4. Көп балала<br>6. Экеррі кызми<br>7. Арнайы мемл<br>балалары<br>0-гінішімпің өзгеруі<br>1. Электронцақ с<br>2. Ерікті нысанді<br>3.<br>Омірдегі жагдай өзг<br>басымдық тәртібіми                                                                   | алы.<br>палын хабарлаймын:<br>мүтелек балалар<br>арауынсыз калган балалар<br>р<br>тбасының балалары<br>беру кажеттіліктері бар балалар<br>текерлердің балалары<br>некеттік ұйым қызметкерлерінің<br>туралы маған мындай тәсілдермен х<br>еме (sms) хабарламаны мобильді тела<br>чы хлектрондық е-mail хабарламалар<br>ерген кезде, кезектегі өтініштіп ор<br>н өтініштер баланың тутан жылы                                                                                                    | _ Женідлік жок<br>_ Женідлік жок<br>_ Женідлік жок<br>_ Женідлік жок<br>                                                                                                    | ру күпіне қарай<br>ке топтастырылады.                                                  |
|                          | тутан жи<br>Бала болып табылагы<br>1. Ата аналары<br>2. Ата аналары<br>3. Жегім балала<br>4. Көп балала<br>6. Эскери кызми<br>7. Арнайы білік<br>6. Эскери кызми<br>7. Арнайы мемл<br>балалары<br>0тіпішіялің өзгеруі<br>1. Электроплак с<br>2. Ерікті нысаяда<br>3.<br>Омірдегі жагдай өзг<br>басымдық төртібіми                                                 | алы.<br>пцытын хабарлаймын:<br>мүтелек балалар<br>арауынсыз калган балалар<br>р<br>тбасының балалары<br>беру кажеттіліктері бар балалар<br>текерлердің балалары<br>некеттік ұйым қызметкерлерінің<br>суралы маған мынадай тәсілдермен х<br>мас (sms) хабарламаны мобильді тела<br>шы хлектрондық е-mail хабарламалар<br>ерген кезде, кезектегі өтініштің ор<br>н өтініштер баланың туған жылы                                                                                                    | _ Женіддік жоқ<br>_ Женіддік жоқ<br>_ Женіддік жоқ<br>_ Женіддік жоқ<br>_ Женіддік жоқ<br>                                                                                                    | ру күпіне қарай<br>ке топтастырылады.                                                  |
|                          | тутан жа<br>Бала болып табылагы<br>1. Ата аналары<br>2. Ата аналары<br>2. Ата аналып н<br>3. Жегім балала<br>4. Көп балала<br>6. Экеррі кызми<br>7. Арнайы білік<br>6. Экеррі кызми<br>7. Арнайы мемл<br>балалары<br>0-гіпішіялің өзгеруі<br>1. Электронлақ о<br>2. Ерікті нысаяда<br>3.<br>Омірдегі жагдай өз<br>басымдық тәртібіми<br>3.<br>Сомірдегі кагдай өз | алы.<br>палын хабарлаймын:<br>мүтелек балалар<br>арауынсыз калтан балалар<br>р<br>тбасының балалары<br>беру кажеттіліктері бар балалар<br>текерлерлің балалары<br>некеттік ұйым қызметкерлерінің<br>туралы маған мынадай тәсілдермен х<br>еме (sms) хабарламаны мобильді тела<br>им электрондық е-mail хабарламалар<br>ерген кезде, кезектегі өтініштің ор<br>н өтініштер баланың туған жылы                                                                                                    | _ Женіддія жок<br>_ Женіддія жок<br>_ Женіддія жок<br>_ Женіддія жок<br>_ Женіддія жок<br>                                                                                                    | ру күпіне қарай<br>ке топтастырылады.<br>ня құлыяны құрайтыя,<br>ақула келісім беремін |
|                          | утан жи<br>Бала болып табылагы<br>1. Ата аналары<br>2. Ата аналары<br>3. Жегім балала<br>4. Көп балала<br>6. Элекери кызми<br>7. Арнайы білік<br>6. Элекери кызми<br>7. Арнайы мемл<br>балалары<br>0-гіпішімпін өзгеруі<br>1. Электроплак с<br>2. Ерікті нькемп<br><u>1</u><br>Омірлегі жагдай өзг<br>басамдық төртібіми                                          | алы.<br>илы жабарлаймын:<br>мутелек балалар<br>арауынсыз калтан балалар<br>р<br>тбасының балалары<br>серу саякеттіліктері бар балалар<br>еткерлердің балалары<br>некеттік ұйым қызметкерлерінің<br>куралы маған мынадай тәсілдермен х<br>им (sms) хабарламаны мобильді теле<br>чи мектрондық е-mail хабарламанар<br>ерген келе, кезектегі өтініштің ор<br>н өтініштер баланың туған жылы<br>гы заңнамаға сәйкес ақпараттық жүй<br>кистілер туралы ашық мәліметтері                                                                                                    | _ Женіддік жоқ<br>_ Женіддік жоқ<br>_ Женіддік жоқ<br>_ Женіддік жоқ<br>_ Женіддік жоқ<br>                                                                                                    | ру күніне қарай<br>ке топтастырылады.<br>ня құлыяны құрайтын,<br>аңуға келісім беремін |
|                          | утан жи<br>Бала болып табылагы<br>1. Ата аналары<br>2. Ата аналары<br>3. Жегім балала<br>4. Коп балала<br>6. Арпаліы балы<br>6. Эскери кызми<br>7. Арпаліы меки<br>балалары<br>07ітнішімпін өзгеруі<br>1. Электроплак с<br>2. Ерікті нькеми<br><u>1</u><br>Омірлегі жагдай өн<br>басамдық тәртібіми                                                               | алы.<br>илы жабарлаймын:<br>мутелек балалар<br>арауынсыз калтан балалар<br>р<br>тбасының балалары<br>сеңу саякеттіліктері бар балалар<br>еткерлердің балалары<br>некеттік ұйым қызметкерлерінің<br>куралы маған мынадай тәсілдермен м<br>суралы маған мынадай тәсілдермен м<br>им мектрондық е-mail хабарламанар<br>ерген келде, кезектегі өтініштің ор<br>н өтініштер баланың туған жылы<br>гы заннамаға сәйкес ақпараттық жүй<br>кисегілер туралы ашық мәліметтері                                                                                                    | _ Женідлік жоқ<br>_ Женідлік жоқ<br>_ Женідлік жоқ<br>_ Женідлік жоқ<br>_ Женідлік жоқ<br>_ — — — — — — — — — — — — — — — — — — —                                                                                                    | ру күніне қарай<br>ке топтастырылады.<br>ин құпыяны құрайтын,<br>алууа келісім беремін |
|                          | утан жи<br>Бала болып табылагы<br>1. Ата аналары<br>2. Ата аналары<br>3. Жегім балала<br>4. Көп балала<br>6. Арлайы білік<br>6. Әскери кызми<br>7. Арлайы мемг<br>балалары<br>01 гіпішімпін өзгеруі<br>1. Электроплак о<br><u>3</u><br>Омірдегі накемпі<br><u>3</u><br>Мен колданыста<br>оның іпінде кесе                                                         | алы.<br>ицытын хабарлаймын:<br>мугелек балалар<br>арауынсыз калтан балалар<br>р<br>тбасының балалары<br>беру қазасттіліктері бар балалар<br>текеттік ұйым қызметкерлерінің<br>текеттік ұйым қызметкерлерінің<br>текеттік ұйым қызметкерлерінің<br>текеттік ұйым қызметкерлерінің<br>текеттік ұйым қызметкерлерінің<br>текеттік ұйым қызметкерлерінің<br>текеттік ұйым қызметкерлерінің<br>текеттік ұйым қызметкерлерінің<br>текеттік ұйым қызметкерлерінің<br>текеттік ұйым қызметкерлерінің<br>текеттік ұйым қызметкерлерінің<br>текеттік ұйым қызметкерлерінің<br>текеттік ұйым қызметкерлерінің<br>таланамаға сәйкес ақпараттық жүй<br>кисетілер туралы ашық мәліметтерді | _ Женіддік жоқ<br>_ Женіддік жоқ<br>_ Женіддік<br>_ Женіддік жоқ<br>_ Женіддік жоқ<br>_ Женіддік жоқ<br>_ Женідді | ру күніне қарай<br>ке топтастырылады.<br>ин құлыяны құрайтын,<br>ануға келісім беремін |

16) Өтініш берілді!